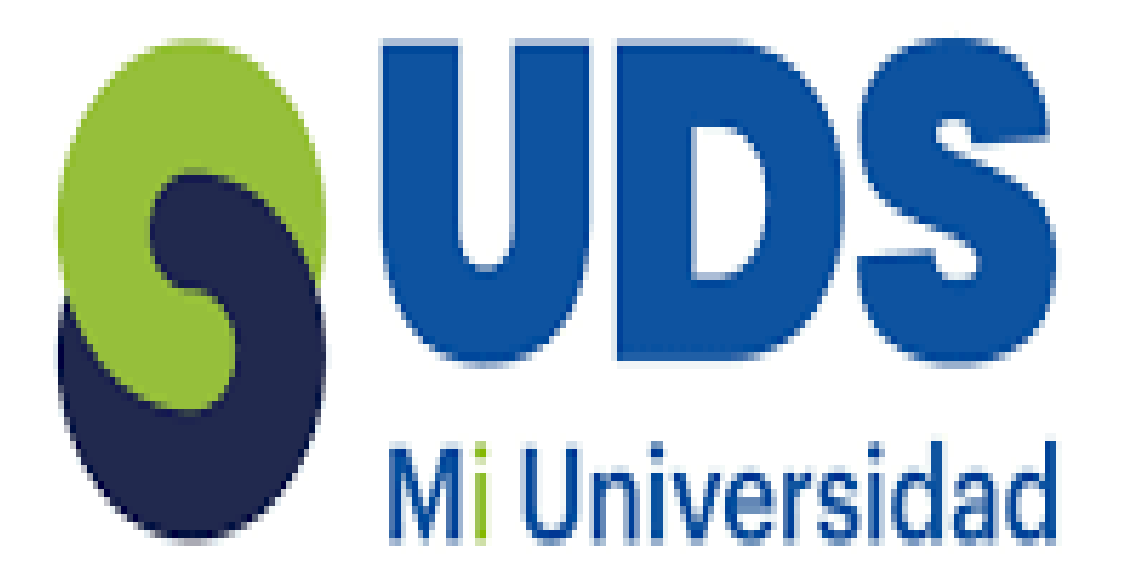

## trabajo

Nombre del Alumno: Jonatan Emanuel Vazquez Garcia Nombre del tema : Super Nota Parcial : 2 Nombre de la Materia : Computacion I Nombre del profesor: Andres Alejandro Reyes Molina Nombre de la Licenciatura: Licenciatura en Enfermeria Cuatrimestre: Primer Cuatrimestre La independencia Chiapas a 13 de Octubre del año 2024

Lugar y Fecha de elaboración

## SUPER NOTA COMPUTACIÓN

Combinar y dividir celdas : en la pestaña diseño de tabla , combina celdas en el grupo combinar divide celdas

Dirección de texto: espesifica la dirección de texto en un cuadro o formato,

Imagen y cambio de formato: hacer clik en la imagen y luego en la pestaña de formato de imagen, escribe longitud y tamaño que desees

| 1 B 5 ??       | HERRAMIENTAS DE TABLA              |                        |
|----------------|------------------------------------|------------------------|
| ARCHIVO INICIO | DISEÑO PRESENTACIÓN                |                        |
| Seleccionar *  | 0,48 cm 🗘 🖽 Distribuir filas       | E E Dirección Márgenes |
| Propiedades ta | b: 3,75 cm 🗘 🖽 Distribuir columnas | del texto de ceida     |
| Tabla          | Tamano de ceida 🕠                  | Anneacion              |

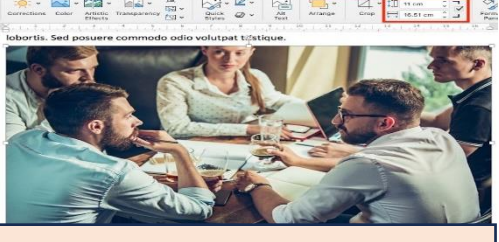

Formas y cambio de formato: las formas pueden ser desde una línea hasta cuadrados, estrellas entre otras Uso de SmartArt: puede utilizarse para crear organigramas diagramas de flujo y mas, para insertar SmartArt debe ir a la sinta de opciones seleccione insertar y luego SmartArt

WorArt : consigue que el texto destaque con efectos especiales, seleccione un estilo de WordArten la galería de la misma, seleccione insertary personaliza eltexto

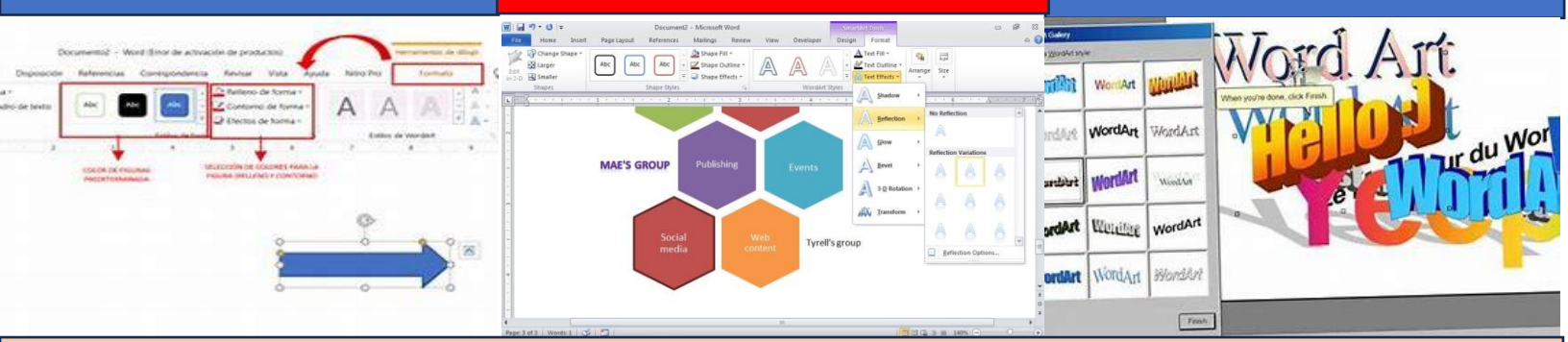

Insertar graficos y cambio de formato,, en lugar de cambiar manualmente los elementos del formato de grafico puede aplicar rápidamente un diseño y estilo predeterminado

Formato de pagima: nos permite definir las características de la pagina entera como márgenes etcétera, da clic en la pestaña diseño de pagina escoge orientación y agrega textoy dale formato

Encabezado y pie de pagina , para insertar encabezado o pie de pagina selelcciona insertar y selecciona un diseño

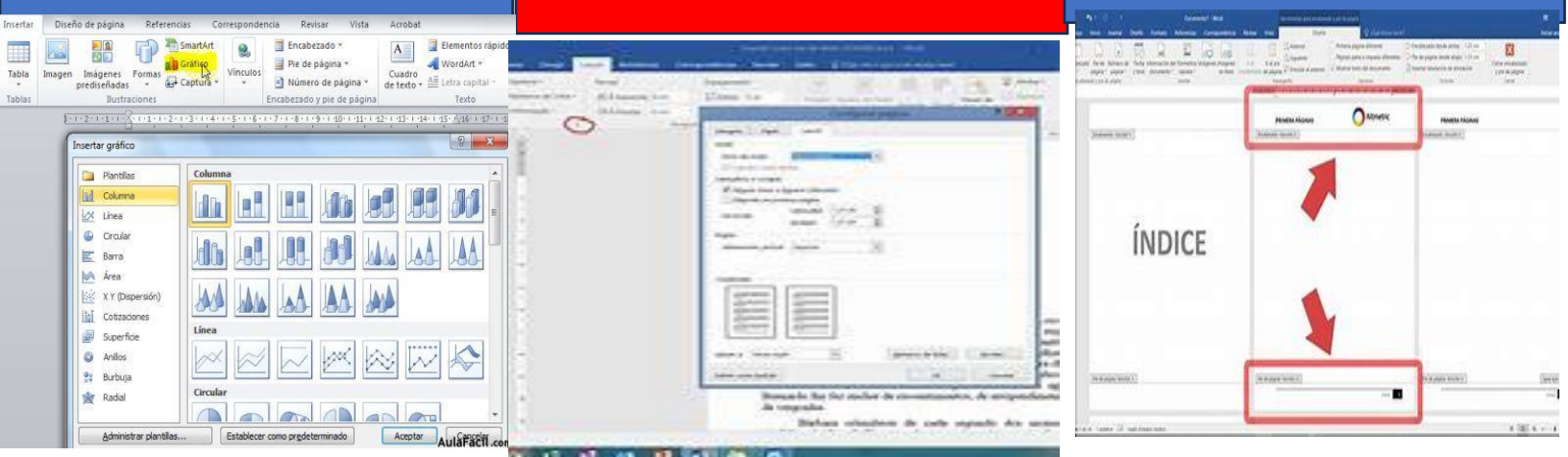

## Bibliografías

https://www.bing.com/search?q=encabezado+y+pie+de+p%C3%A1gina+en+word+como+aplicarlo &qs=n&form=QBRE&sp=-

<u>1&ghc=1&lq=0&pq=encabezado+y+pie+de+p%C3%A1gina+en+word+como+aplicarlo&sc=0-</u> <u>49&sk=&cvid=5F60BB48401F47AD9279F7B33CA7983A&ghsh=0&ghacc=0&ghpl=#:~:text=support.</u> <u>microsoft.com/es%2Des/office/insertar%2Dun%2Dencabezado%2Do%2Dpie%2Dde%2Dp%25C3%</u> <u>25A1g</u>

https://www.bing.com/ck/a?!&&p=ddd0314705ec06a5JmltdHM9MTcyODc3NzYwMCZpZ3VpZD0zY jg5NThiNy03NDRjLTY3NzktMGE4Mi00YzQxNzU0NDY2YmEmaW5zaWQ9NTI0MA&ptn=3&ver=2&hs h=3&fclid=3b8958b7-744c-6779-0a82-

4c41754466ba&psq=insertar+graficos+y+cambio+de+formato+en+word&u=a1aHR0cHM6Ly9zdXB wb3J0Lm1pY3Jvc29mdC5jb20vZXMtZXMvb2ZmaWNIL2NhbWJpYXItZWwtZGlzZSVDMyVCMW8tby 1lbC1lc3RpbG8tZGUtdW4tZ3IIQzMlQTFmaWNvLWEzNDZINDM4LWQyMmEtNDU0MC1hYTg3LWJjZ TImZWI3MTIjZg&ntb=1

https://administrarproyectos.com/que-es-un-formato-de-word/

https://support.microsoft.com/es-es/office/agregar-y-dar-formato-en-word-para-windows-975ce736-8947-4f7d-a71b-9508339d480d